# Microsoft VPN mit ALL1294VPN

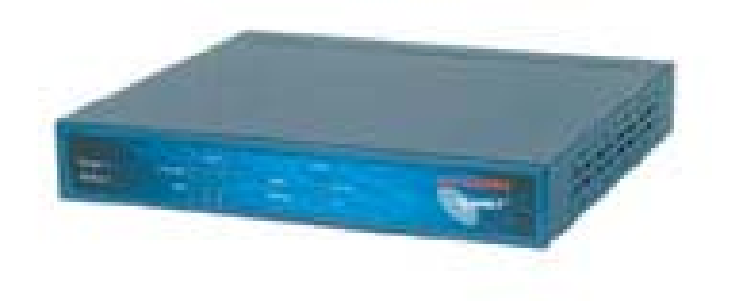

## Einstellungen für den ALL1294VPN:

Zuerst gehen sie auf das Web-Interface des ALL1294VPN (standardIP: <u>http://192.168.0.1</u>). Dort gehen sie auf den Menüpunkt: Microsoft VPN und aktivieren den Server, durch setzen des ersten Hakens im Menü. (siehe Bild)

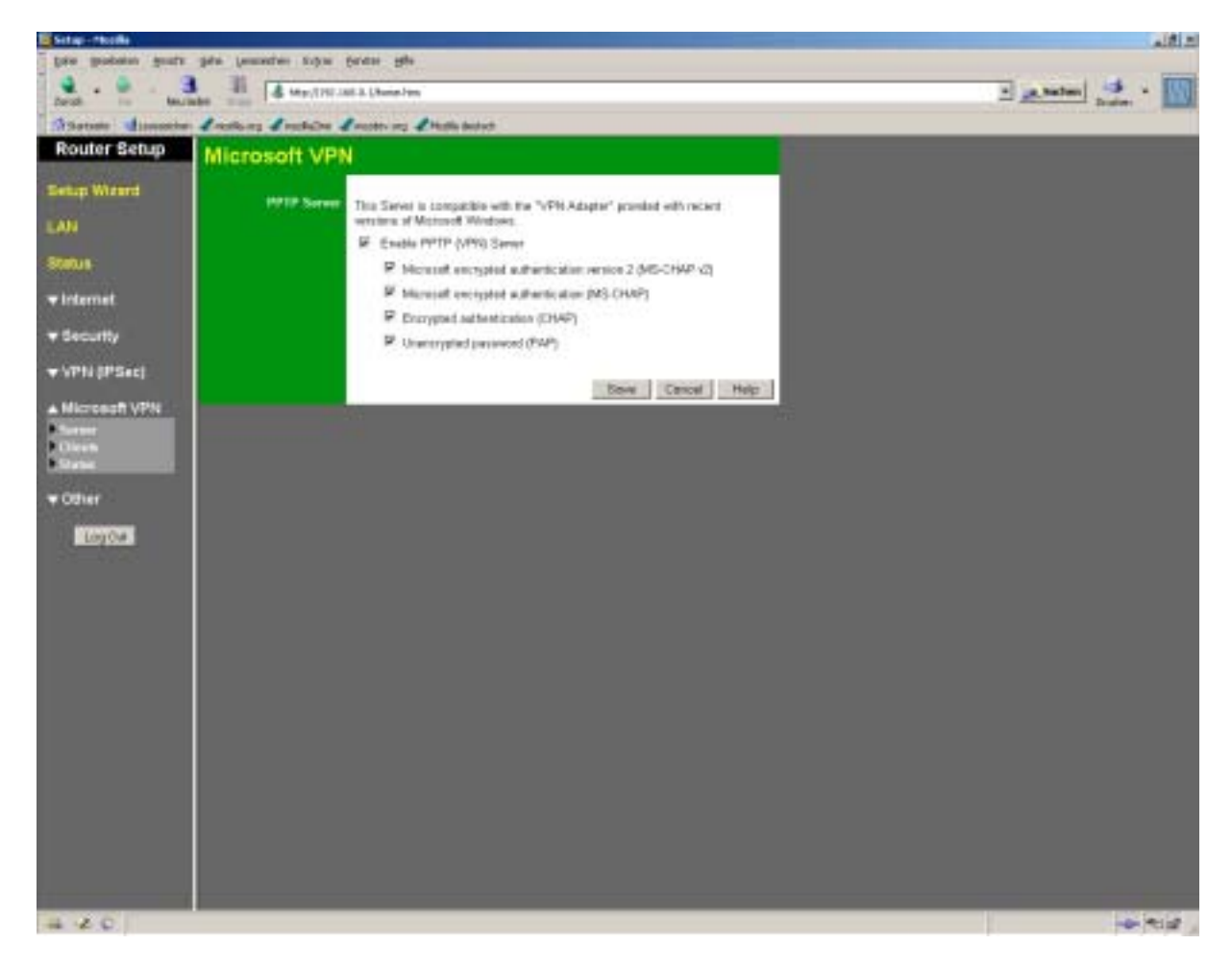

Benutzernamen für den Login einrichten:

Klicken sie auf den Menüpunkt: "Clients"

Dort können sie mehrere Benutzer anlegen, welche Zugang zum VPN haben sollen.

- 1. Allow connection  $\rightarrow$  Haken setzen !!!
- Login Name → beliebiger Name zwischen 4-32 Zeichen. ACHTUNG alphanumerische Zahlen werden nicht einwandfrei übernommen.
- 3. Passwort → beliebiges Passwort zwischen 4-32 Zeichen.
- 4. Passwort → Bestätigen
- 5. "Add an New User" oder ggf. "Update selected User"

#### (siehe Bild)

| Setup-Modile                                                                                                    |                          |                                     |                       | لتراقلم     |
|----------------------------------------------------------------------------------------------------|--------------------------|-------------------------------------|-----------------------|-------------|
| Dan Boopers Bonta                                                                                                    | igita (annation subm for | en Ap                               |                       |             |
| Death in Man                                                                                                    | 3 40 & Mp/(19).1461      | Liture Inn                          |                       | · Anter · · |
| ASatata diamatia                                                                                                    | - Louises Louise La      | oden ang 🖌 Hadila dealanti          |                       |             |
| Router Setup                                                                                                    | Microsoft VPN            | Client Database                     |                       |             |
| Setup Warrd                                                                                                    |                          |                                     |                       |             |
| AN                                                                                                    | Conseq Owns              |                                     | *                     |             |
|                                                                                                    |                          |                                     |                       |             |
| 87.00.1                                                                                                    |                          | 1.000                               |                       |             |
| <b>▼</b> Internet                                                                                                    |                          | Deteter                             |                       |             |
| + Security                                                                                                    | Preparties               | P Alow canaectian                   |                       |             |
| VPN (PSec)                                                                                                    |                          | Login Name Jest                     |                       |             |
| A Difference in 1 mills                                                                                                    |                          | Verb Password                       |                       |             |
| B and a state of the state of the state of t |                          | 1000 Cassing 1 1977                 | Clear Porte           |             |
| 1 Oken                                                                                                    |                          | Contractional tract                 | and the second second |             |
| 186 march                                                                                                    |                          | The state of the state of the state |                       |             |
| A OBINL                                                                                                    |                          |                                     | Here                  |             |
| Logow                                                                                                    |                          |                                     |                       |             |
| 85-879.0                                                                                                    |                          |                                     |                       |             |
|                                                                                                    |                          |                                     |                       |             |
|                                                                                                    |                          |                                     |                       |             |
|                                                                                                    |                          |                                     |                       |             |
|                                                                                                    |                          |                                     |                       |             |
|                                                                                                    |                          |                                     |                       |             |
|                                                                                                    |                          |                                     |                       |             |
|                                                                                                    |                          |                                     |                       |             |
|                                                                                                    |                          |                                     |                       |             |
|                                                                                                    |                          |                                     |                       |             |
|                                                                                                    |                          |                                     |                       |             |
|                                                                                                    |                          |                                     |                       |             |
| -12 -2 C ( 1993 #1)                                                                                                    | MINDA.                   |                                     |                       | - * *id ,   |
|                                                                                                    |                          |                                     |                       |             |

Am sollte das in etwa so aussehn (siehe Bild)

| Setup - Modile     |                             |                                  |                                                                                                    | لتدلئلم                                                                                                    |
|--------------------|-----------------------------|----------------------------------|----------------------------------------------------------------------------------------------------|----------------------------------------------------------------------------------------------------|
| Des gradates goals | r gebn hennerhen fichen für | ane gite                         |                                                                                                    |                                                                                                    |
|                    | 3 II & Mp.(19).144.         | A. Lifemen-Ferry                 |                                                                                                    | (mtata)                                                                                                    |
| Derit in the       | And And A                   |                                  |                                                                                                    | Contraction of the second second second second second second second second second second second second second s |
| Router Setup       |                             |                                  |                                                                                                    |                                                                                                    |
| restrict are tags  | Microsoft VPN               | client Database                  |                                                                                                    |                                                                                                    |
| Setup Wand         | Extend from                 |                                  |                                                                                                    |                                                                                                    |
| ALL .              | Contra Contra               | 1 past                           | -                                                                                                    |                                                                                                    |
|                    |                             |                                  |                                                                                                    |                                                                                                    |
| Status             |                             | 5 C                              | 2                                                                                                    |                                                                                                    |
| winternet.         |                             | Detator                          |                                                                                                    |                                                                                                    |
|                    | Properties                  | P Afree researchers              |                                                                                                    |                                                                                                    |
| * security         |                             | Login Name                       |                                                                                                    |                                                                                                    |
| ▼ \PN (PSec)       |                             | Login Patrowerd                  |                                                                                                    |                                                                                                    |
| A Microsoft VPN    |                             | Verly Passwort                   |                                                                                                    |                                                                                                    |
| B. Santar          |                             | CD22 + + + 551 C 255             | Class Poter                                                                                                    |                                                                                                    |
| Oken               |                             | dated as Name These Transmission | and the second second se |                                                                                                    |
| Block              |                             | Total an one has 1 Total and     | ACCESSION OF THE OWNER OF THE OWNER OF THE OWNER OF THE OWNER OF THE OWNER OF THE OWNER OF THE OWNER OF THE OWNER OF THE OWNER OF THE OWNER OF THE OWNER OF THE OWNER OF THE OWNER OF THE OWNER OF THE OWNER OF THE OWNER OF THE OWNER OWNER OF THE OWNER OWNER OWNER OWNER OWNER OWNER OWNER OWNER OWNER OWNER OWNER OWNER OWNER OWNER OWNER OWNER OWNER OWNER OWNER OWNER OWNER OWNER OWNER OWNER OWNER OWNER OWNER OWNER                                                                                                    |                                                                                                    |
| ♥ Other            |                             |                                  | Herty                                                                                                    |                                                                                                    |
| LogOw              |                             |                                  |                                                                                                    |                                                                                                    |
| 2000               |                             |                                  |                                                                                                    |                                                                                                    |
|                    |                             |                                  |                                                                                                    |                                                                                                    |
|                    |                             |                                  |                                                                                                    |                                                                                                    |
|                    |                             |                                  |                                                                                                    |                                                                                                    |
|                    |                             |                                  |                                                                                                    |                                                                                                    |
|                    |                             |                                  |                                                                                                    |                                                                                                    |
|                    |                             |                                  |                                                                                                    |                                                                                                    |
|                    |                             |                                  |                                                                                                    |                                                                                                    |
|                    |                             |                                  |                                                                                                    |                                                                                                    |
|                    |                             |                                  |                                                                                                    |                                                                                                    |
|                    |                             |                                  |                                                                                                    |                                                                                                    |
|                    |                             |                                  |                                                                                                    |                                                                                                    |
|                    |                             |                                  |                                                                                                    |                                                                                                    |
|                    |                             |                                  |                                                                                                    |                                                                                                    |
| -12 -2 -C - Feto   |                             |                                  |                                                                                                    |                                                                                                    |
|                    |                             |                                  |                                                                                                    |                                                                                                    |

# Einstellungen für den Microsoft-Client in WINDOWS

WIN2k/XP

# 1. Unter Netzwerk- und DFÜ-Verbindungen $\rightarrow$ Neue Verbindung erstellen

| 🖻 Netzwerk- und DFÜ-Verbindungen                                                                                                    |                              |                 |     |                 |  |
|----------------------------------------------------------------------------------------------------|------------------------------|-----------------|-----|-----------------|--|
| Datei Bearbeiten Ansicht Favorit                                                                                                    | en Extras Erweit             | ert ?           |     |                 |  |
| 🖙 Zurück 👻 🤿 👻 🔯 Suchen                                                                                                    | 🖓 Ordner 🛛 🖓                 | 🎽 🐴 🗙 🔊 🔳 🖬 📲   |     |                 |  |
| Adresse 📴 Netzwerk- und DFÜ-Verbind                                                                                                    | lungen                       |                 |     | 💌 🤗 Wechseln zu |  |
| Netzwerk- und DFÜ-<br>Verbindungen                                                                                                    | Neue Verbindung<br>erstellen | L 👍<br>HAUSNETZ | L 🚣 |                 |  |
| Neue Verbindung erstellen<br>Der Netzwerkverbindungs-Assistent<br>unterstützt Sie bei der Installation<br>einer neuen Netzwerkverbindung.<br>Netzwerkverbindungen ermöglichen<br>den Zugang zu anderen Computern<br>und Netzwerken. |                              |                 |     |                 |  |
| 1 Objekt(e) markiert                                                                                                    |                              |                 |     |                 |  |

## 2. Auf weiter drücken.

| Netzwerkverbindungs-Assistent |                                                                                                    |  |  |
|-------------------------------|----------------------------------------------------------------------------------------------------|--|--|
| S                             | Willkommen                                                                                                    |  |  |
|                               | Mit Hilfe dieses Assistenten können Verbindungen zu<br>anderen Computern und Netzwerken hergestellt werden,<br>damit Anwendungen, wie z.B. E-Mail, Webbrowsing, Datei-<br>und Druckerfreigabe, aktiviert werden. |  |  |
|                               | Klicken Sie auf "Weiter", um den Vorgang fortzusetzen.                                                                                                    |  |  |
|                               |                                                                                                    |  |  |
|                               |                                                                                                    |  |  |
|                               | < Zurück. Weiter > Abbrechen                                                                                                    |  |  |

3. Hier wählen sie den im Bild angegebenen Punkt aus.

| Netzwerkverbindungs-Assistent                                                                                                    |  |  |  |
|----------------------------------------------------------------------------------------------------|--|--|--|
| Netzwerkverbindungstyp<br>Sie können den Typ der zu erstellenden Netzwerkverbindung wählen. Die Wahl<br>sollte der Netzwerkkonfiguration und Ihren Bedürfnissen entsprechen.   |  |  |  |
| In ein privates Netzwerk einwählen<br>Stellt Verbindung über eine Telefonleitung (Modern oder ISDN) her.                                                                       |  |  |  |
| In das Internet einwählen<br>Stellt Internetanschluss über eine Telefonleitung (Modem oder ISDN) her.                                                                          |  |  |  |
| Verbindung mit einem privaten Netzwerk über das Internet herstellen<br>Stellt VPN-Verbindung oder Tunnel durch das Internet her.                                               |  |  |  |
| Eingehende Verbindungen akzeptieren<br>Andere Computer können über eine Telefonleitung, das Internet oder ein direktes<br>Kabel eine Verbindung zu diesem Computer herstellen. |  |  |  |
| Oirekt mit anderem Computer verbinden<br>Stellt Verbindung über seriellen, parallelen oder Infrarotanschluss her.                                                              |  |  |  |
| < Zurück Weiter > Abbrechen                                                                                                    |  |  |  |

4. Hier müssen sie die Adresse des VPN Gateway's eingeben.

Es gibt 2 Adresstypen die hier in frage kommen.

1. Eine Dyndns Adresse.bsp: allnet.dyndns.org

Eine solche Adresse können sie auf <u>http://www.dyndns.org</u> beantragen. ACHTUNG DIESE ADRESSE MUSS IM ROUTER EINGETRAGEN SEIN!!!

2. Eine Öffentliche IP-Adresse bsp: 217.232.54.89 diese muss man nur aus dem Status des Routers auslesen.

| Netzwerkverbindungs-Assistent                                                                                                    |
|----------------------------------------------------------------------------------------------------|
| Zieladresse<br>Geben Sie den Namen oder die Adresse des Zielnetzwerks ein.                                                       |
| Geben Sie den Hostnamen oder die IP-Adresse des Computers oder Netzwerks ein, zu<br>dem eine Verbindung hergestellt werden soll. |
| Hostname oder IP-Adresse (z.B. microsoft.com oder 123.45.6.78):                                                                  |
| testallnet.dyndns.org                                                                                                    |
|                                                                                                    |
|                                                                                                    |
|                                                                                                    |
|                                                                                                    |
|                                                                                                    |
|                                                                                                    |
|                                                                                                    |
|                                                                                                    |
| < Zurück Weiter > Abbrechen                                                                                                    |

5. Hier müssen sie Festlegen ob die Verbindung für alle Lokalen Nutzer gilt oder ob nur sie selbst diese Verbindung Nutzen dürfen.

| Netzwerkverbindungs-Assistent                                                                                                    |  |  |  |  |
|----------------------------------------------------------------------------------------------------|--|--|--|--|
| Verfügbarkeit der Verbindung<br>Sie können diese Verbindung allen Benutzern zur Verfügung stellen oder nur für<br>sich selbst verwenden.                                                                                                   |  |  |  |  |
| Sie können diese Verbindung allen Benutzern zur Verfügung stellen oder nur für sich<br>selbst verwenden. Eine Verbindung, die in Ihrem Profil gespeichert wird, steht Ihnen erst<br>nach der Anmeldung zur Verfügung.<br>Diese Verbindung: |  |  |  |  |
| für alle Benutzer verwenden                                                                                                    |  |  |  |  |
| C nur selbst verwenden                                                                                                    |  |  |  |  |
| <zurück weiter=""> Abbrechen</zurück>                                                                                                    |  |  |  |  |

6. Hier können sie noch einen Verbindungsnamen angeben und eine Verknüpfung auf dem Desktop anlegen.

| Netzwerkverbindungs-Assistent |                                                                                                    |  |  |
|-------------------------------|----------------------------------------------------------------------------------------------------|--|--|
| <b>S</b>                      | Fertigstellen des Assistenten                                                                                                    |  |  |
|                               | Geben Sie einen Namen für die Verbindung an:                                                                                                    |  |  |
|                               | CLIENT                                                                                                    |  |  |
|                               | Klicken Sie auf "Fertig stellen", um diese Verbindung zu<br>erstellen und im Ordner "Netzwerk- und DFÜ-Verbindungen"<br>zu speichern.<br>Markieren Sie im Ordner "Netzwerk- und DFÜ-Verbindungen"<br>eine Verbindung, klicken Sie auf "Datei" und dann auf<br>"Eigenschaften", um die Verbindung zu bearbeiten. |  |  |
|                               | Verknüpfung auf dem Desktop hinzufügen                                                                                                    |  |  |
|                               | < Zurück Fertig stellen Abbrechen                                                                                                    |  |  |

6. Hier geben sie ihre Benutzernamen ein, welche sie im ALL1294VPN hinterlegt haben (siehe oben)

Anschließend drücken sie auf "Verbinden"

| Verbindung mit "Virtuelle private Verbindung" herstellen <b>? </b> |           |               |       |  |
|--------------------------------------------------------------------|-----------|---------------|-------|--|
|                                                                    |           | (A)           | N/    |  |
| Benutzername:                                                      | test      |               |       |  |
| Kennwort:                                                          | ****      |               |       |  |
| Kennwort speichern                                                 |           |               |       |  |
| Verbinden                                                          | Abbrechen | Eigenschaften | Hilfe |  |